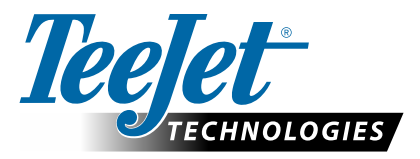

Teefet

70 Series

# 73 SERIES ADDFLOW

#### **1. CONNECTIONS TABLE**

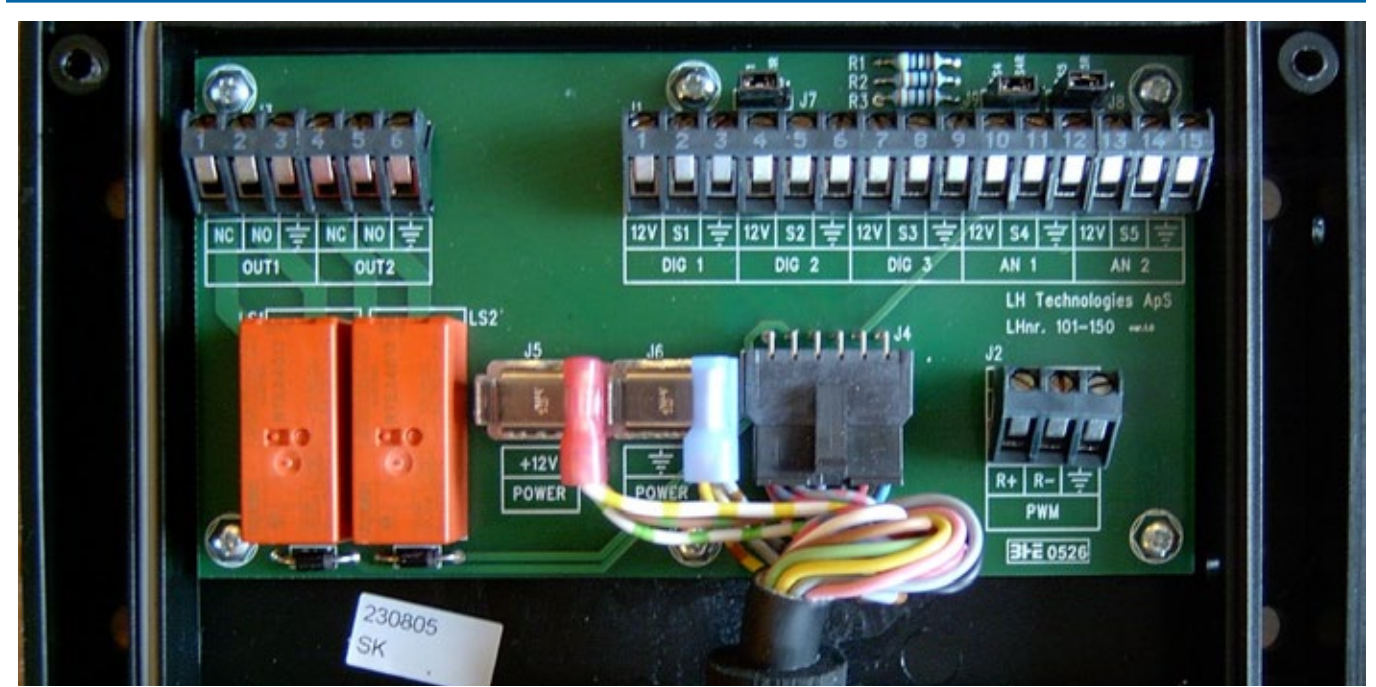

H

CLR

| Description        | Connection     |      |
|--------------------|----------------|------|
| Carrier Flow Meter | Supply         | 12 V |
|                    | Signal         | S2   |
|                    | Ground         |      |
| Liquid Flow Sensor | Supply (Brown) | 12 V |
|                    | Signal (Black) | S4   |
|                    | Ground (Blue)  |      |
| Master Signal      | Supply (Brown) |      |
| (12V is spraying)  | Signal (Black) | S5   |

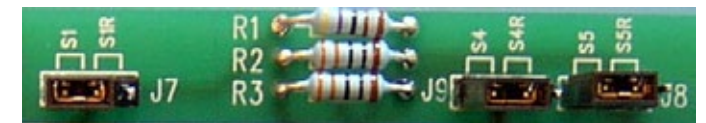

| Jumpers | Position              |
|---------|-----------------------|
| J7      | S1 R                  |
| J9      | S4                    |
| J8      | S5 if External master |
|         | S5R if always active  |

# **USER GUIDE**

### 2. GENERALITIES

| Function                          | Кеу    | Description                                                               |
|-----------------------------------|--------|---------------------------------------------------------------------------|
| 1. Power On                       | Ro     | The unit will power on and show the first working screen. INJ. RATE 2.00% |
| 2. Power Off                      | And ↓  | The unit will power off.                                                  |
| 3. Selection of Working<br>Screen | ↑ or ↓ |                                                                           |

### **3. FUNCTIONALITY**

| Function               | Display             | Comments                                                                                                    | Possible Actions                                                                     |
|------------------------|---------------------|----------------------------------------------------------------------------------------------------|--------------------------------------------------------------------------------------|
| 1. Injection Dose Rate | INJ. RATE<br>2.00%  | This is the desired dose rate for the injected<br>product. It is set as a percentage of the<br>main carrier flow. | <ul> <li>▶ to change dose rate</li> <li>▲ to select another display value</li> </ul> |
| 2. Injection Flow      | INJ.FLOW<br>0.001/M | This is the actual flow of injected product.                                                                      | to select another display value                                                      |
| 3. Carrier Flow        | CAR.FLOW<br>0.001/M | This is the actual main carrier flow.                                                                             | to select another display value                                                      |
| 4. Injected Volume     | INJ.VOL<br>Ø.Ø01    | This is the injected volume counter.                                                                              | to select another display value                                                      |

#### 4. PRIMING

To activate priming, push the Pump switch to CAL

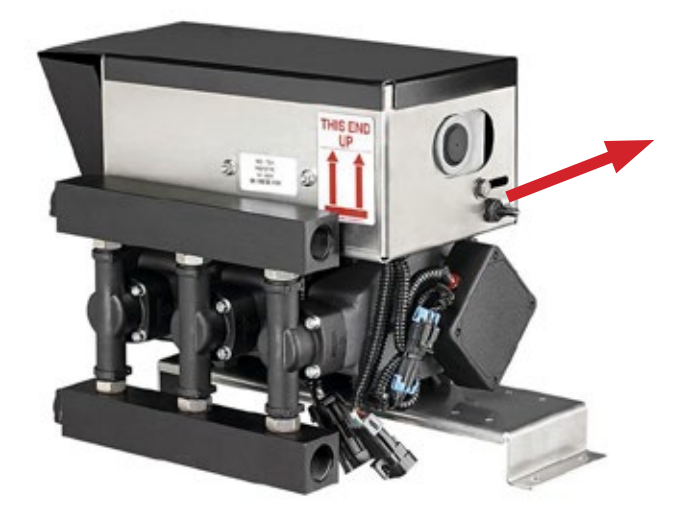

The pump will then start running and the display will show pumped volume.

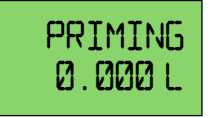

When predefined volume has been injected, the display will go back to the previous working screen.

# **TEEJET TECHNOLOGIES**

## 5. ALARMS

| Function              | Display           | Comments                                                                                                    | Possible Actions                      |
|-----------------------|-------------------|----------------------------------------------------------------------------------------------------|---------------------------------------|
| 1. Pump Not Running   | PUMP<br>STOP      | Alarm message will appear when injection started but the pump is not turning.                                   | Check cabling and pump                |
| 2. No Liquid Injected | INJ.TANK<br>EMPTY | This means that no liquid is injected. Alarm message will appear only if the liquid presence sensor is mounted. | Check plumbing and//or fill the tank. |

## 6. PROGRAM

| Function    |                                   | Display              | Possible Actions                                                                                                    | Comments                                                                                                    |
|-------------|-----------------------------------|----------------------|----------------------------------------------------------------------------------------------------|----------------------------------------------------------------------------------------------------|
| Access/Ex   | xit                               |                      | Push Ro for 3 seconds                                                                                                    | Master must be off                                                                                                    |
| 1. Carrier  | Flow Meter                        | CAR. FLOW<br>SETUP   | to select another step<br>to enter carrier flow meter calibration (1.1)<br>Push to 3 seconds to escape program                                   |                                                                                                    |
|             | 1.1                               | CAR.FLOW<br>150 P/L  | to modify value <b>R</b> o to validate value                                                                                                    | Main carrier flow meter calibration in pulses/litre                                                                                                    |
| 2. Injectio | n Pump                            | INJ.PUMP<br>SETUP    | to select another step<br>to enter calibration (2.1)<br>Push to 3 seconds to escape program                                                      |                                                                                                    |
|             | 2.1 Injection Pump<br>Type        | INJ.PUMP<br>PISTON 2 | to modify value<br><b>R</b> o to validate value (2.2)<br><b>CLR</b> to escape (2)                                                                | Choices are:<br>• Peristaltic<br>• Piston 1 (head)<br>• Piston 2 (heads)<br>• Piston 3 (heads)<br>• Piston 4 (heads)                                   |
|             | 2.2 Injection Pump<br>Calibration | INJ.PUMP<br>6.00     | to modify valve<br>to validate value (2)<br>CLR to start automatic calibration<br>(see "7. Pump Automatic Calibration" on page 4)                | This is the complete pump<br>calibration (all heads together).<br>Units are pulses/millilitre. Average<br>value is 3.00 per head for a piston<br>pump. |
| 3. Prime (  | Calibration                       | PRIME<br>SETUP       | to select another step<br>to enter calibration (3.1)<br>Push Ro for 3 seconds to escape program                                                  |                                                                                                    |
|             | 3.1                               | PRIME<br>2.0L        | to modify value<br><b>R</b> o to validate value<br><b>CLR</b> to start Automatic calibration<br>(see "8. Prime Automatic Calibration" on page 4) | This is the volume that must be<br>pumped to prime the system.                                                                                         |

# **USER GUIDE**

### 7. PUMP AUTOMATIC CALIBRATION

| Function                       | Display           | Possible Actions                                             | Comments                                                                                               |
|--------------------------------|-------------------|--------------------------------------------------------------|----------------------------------------------------------------------------------------------------|
| 2.2 Injection Pump Calibration | INJ. PUMP         | to modify value                                              | This is the complete pump<br>calibration (all heads together.)<br>Units are pulses/millilitre. Average |
|                                | רס . עוע          | CLR to start Automatic calibration                           | value is 3.00 per head for a piston pump.                                                              |
| 2.2.1                          | START             | CLR to exit Automatic calibration                            | Pump must be ready to inject (tubes filled).                                                           |
|                                | AUTOCAL           | Push on the CAL switch on the pump to start the calibration. |                                                                                                    |
|                                |                   | Collect the pumped volume.                                   |                                                                                                    |
|                                |                   | Keep the CAL switch pushed until calibration is finished.    |                                                                                                    |
| 2.2.2                          | START<br>235 P    | Display shows the counted pulses from the pump.              | Release the CAL switch when enough pulses have been counted.                                           |
| 2.2.3                          | INJ.VOL<br>0.0001 | to set the pumped volume<br>to validate                      | Release the CAL switch when<br>enough pulses have been<br>counted.                                     |

### 8. PRIME AUTOMATIC CALIBRATION

| Function              | Display | Possible Actions                                                | Comments                                                    |
|-----------------------|---------|-----------------------------------------------------------------|-------------------------------------------------------------|
| 3.1 Prime Calibration | PRIME   | to modify value                                                 | This is the volume that must be pumped to prime the system. |
|                       | 2.00 L  | <b>P</b> o to validate value                                    |                                                             |
|                       |         | CLR to start Automatic calibration                              |                                                             |
| 3.1.1                 | START   | Push on the CAL switch on the pump to start the<br>calibration. |                                                             |
|                       | AUTOCAL | Keep the CAL switch pushed until calibration is finished.       |                                                             |
| 3.1.2                 | COTATA  | Display will show injected volume.                              |                                                             |
|                       | 0.0001  | Release the CAL switch when system has been primed.             |                                                             |
|                       |         | <b>P</b> o to validate                                          |                                                             |

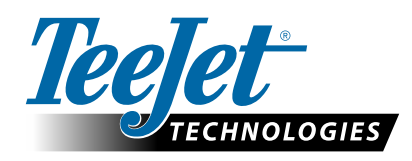

www.teejet.com 98-05355-EN R1 English International © TeeJet Technologies 2022